STRUMENTI -> Crea

## ACCONTO IVA DI DICEMBRE METODO STORICO (88%)

| <b>16</b> | VX - IVA da versare/credito                                                  | × |
|-----------|------------------------------------------------------------------------------|---|
| Α         | A 💶 🕘 强 🖳 📖 🍇 Controllo Entratel Preventivo 🛛 Unica                          | ~ |
|           | Dati acconto                                                                 | ^ |
|           | Metodo calcolo acconto 1                                                     |   |
|           | Barrare per imputazione manuale della base di calcolo - liquidazione art. 73 |   |
|           | Base di calcolo 102.000,00                                                   |   |
|           | Percentuale acconto 88,00                                                    |   |
|           | Importo calcolato 89.760,00                                                  |   |
|           | Importo delega (in centesimi di Euro) 89.760,00                              |   |
|           | Data versamento                                                              |   |

L'acconto iva con metodo storico viene gestito **solo** nel modulo dichiarazioni.

Dal menu' Stampe  $\rightarrow$  altre stampe  $\rightarrow$  (sottogruppo IVA) "Stampa elenco versamenti acconto" è ottenibile un elenco che riepiloga i contribuenti, la base di calcolo e l'acconto IVA da versare, così come rilevabile dall'apposita sezione del quadro VX.

L'eventuale modifica dell'acconto è possibile nel quadro VX (ultima parte). Per modificare l'importo, variare la casella "metodo calcolo acconto".

## CREAZIONE DELEGA F24 IN GESTIONE DELEGHE ( PER STAMPA O INVIO TELEMATICO )

debiti e crediti

Effettuare l'operazione dalla gestione deleghe, menu'

Selezione contribuente

Selezionare il mese di **Dicembre** e la voce "Dichiarazione IVA 2015"; per generare contestualmente anche la delega, selezionare il visto su "genera deleghe di versamento" ed avviare la procedura.

| Mese selezionato: DICUMBRE 2015<br>*Data: si intende Data scadenza o Data inizio validità |                               |                    |                                      |  |  |  |  |
|-------------------------------------------------------------------------------------------|-------------------------------|--------------------|--------------------------------------|--|--|--|--|
| Contribuente: 60004 - DAX PROX D'ORG<br>Provenienza                                       | ) - EU14 SRL<br>Tributo *Data | Altre informazioni | Esito elaborazione                   |  |  |  |  |
| Dichiarazione IVA (2015)                                                                  | 6013 (D) 28/12/20             | 15                 | Debito creato correttamente 3.041,28 |  |  |  |  |

**Attenzione !**: la voce "contabilità" serve solo nel caso di acconto iva determinato sulla base della liquidazione al 20 dicembre elaborata in contabilità.

## OPERAZIONI DA EFFETTUARE IN CONTABILITA' - RIPORTO ACCONTO IVA METODO STORICO

La procedura dichiarativa (IVA) ad oggi **NON TRASFERISCE** i dati relativi al versamento dell'acconto IVA nel modulo di contabilità; sarà quindi cura del cliente indicare nella gestione liquidazioni l'importo effettivamente versato. Andrà inserito :

- per le ditte mensili nel mese di novembre ,
- per le ditte trimestrali nel terzo trimestre.

| Liquidazione IVA (Tabella Azienda)                                            | -        | ×        |  |  |  |  |  |
|-------------------------------------------------------------------------------|----------|----------|--|--|--|--|--|
|                                                                               | Modifica | 1/1      |  |  |  |  |  |
| Periodo e Attività<br>Anno 2015 Mese/Trimestre 3 Mensile Trimestrale          |          |          |  |  |  |  |  |
| Attività associata alla liquidazione 01 servizi di fotocopiatura e rilegatura |          |          |  |  |  |  |  |
| Generale Importi Altri importi Acconto IVA Giroconto IVA                      |          |          |  |  |  |  |  |
| Opzioni<br>✓ Stampa provvisoria                                               |          |          |  |  |  |  |  |
| Metodo ulitizzato Acconto IVA                                                 |          |          |  |  |  |  |  |
| Storico 88% Acconto <u>c</u> alcolato                                         |          | 0        |  |  |  |  |  |
| O Liquidazione al 20/12 Imposta sulle operazioni non <u>f</u> atturate        |          |          |  |  |  |  |  |
| O Previsionale                                                                |          |          |  |  |  |  |  |
| Acconto <u>v</u> ersato                                                       |          | 3.450,00 |  |  |  |  |  |

L'inserimento dell'importo è possibile solo **DOPO** aver eseguito il calcolo della liquidazione del periodo interessato (mese di novembre o terzo trimestre).

## ACCONTO IVA CON METODO LIQUIDAZIONE AL 20/12

E' presente in contabilità una funzione di menù stampe  $\rightarrow$  ufficiali  $\rightarrow$  acconto iva. E' da **utilizzarsi SOLO per il calcolo dell'acconto IVA al 20 dicembre**. Infatti, nel caso sia presente l'importo dell'acconto versato per storico 88%, questo viene sostituito con il nuovo conteggio effettuato con le registrazioni inserite fino al 20 dicembre.

La generazione della delega F24 è possibile come indicato sopra.